#### Step 6 continued

If the location is not within the San Joaquin County jurisdiction, an alert will appear at the bottom of the screen.

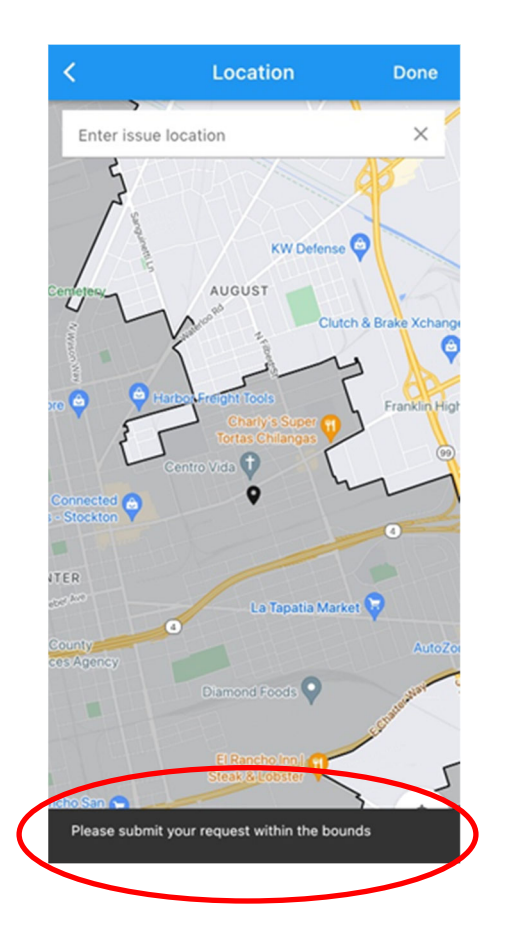

# **Step 7:** Fill in any remaining fields and submit your request

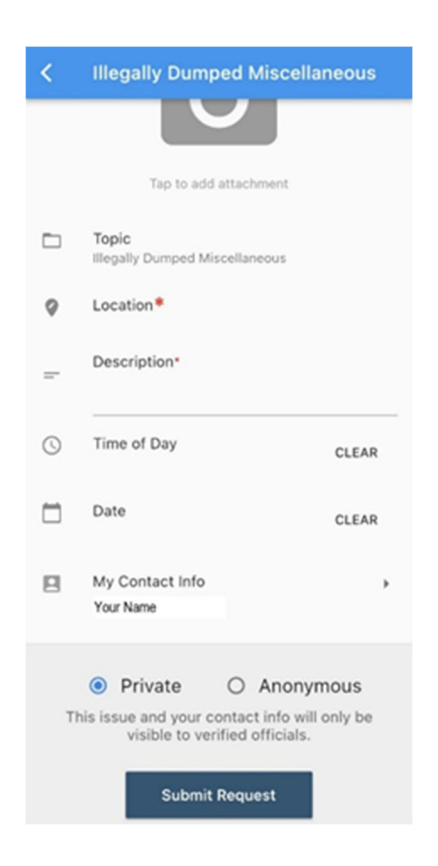

Once Complete, you can submit your request. Clicking "My Contact Info" will give you options for this particular request contact

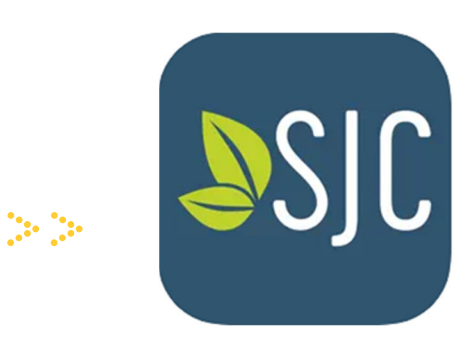

# My San Joaquin

Go Request mobile app for San Joaquin County Step-by-Step Guide

## **Step 1**: Download the "My San Joaquin" app from your device's app store

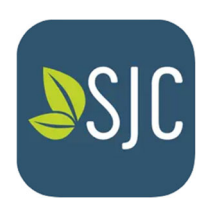

**Step 2**: Open the app and tap 'Start Request' button

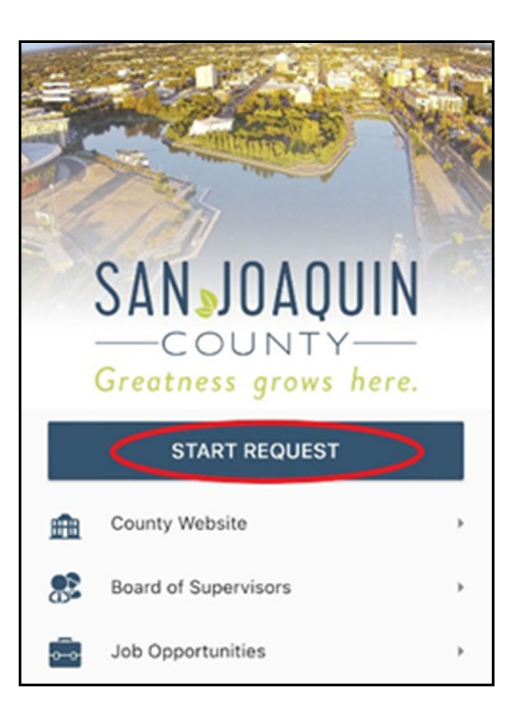

### Step 3: Create a login

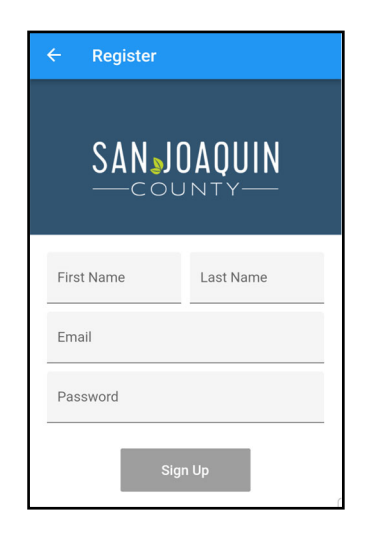

#### Step 4: Select the relevant topic

You can search for a topic via the search bar or scroll through the topic list

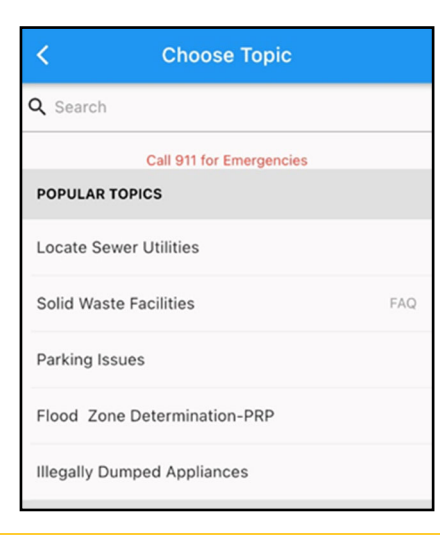

### Step 5: Submit a photo (optional)

| <                                                           | Add Photos                                                                                                    | Skip                    |
|-------------------------------------------------------------|----------------------------------------------------------------------------------------------------|-------------------------|
| Please add a photo to help us better identify your request. |                                                                                                    |                         |
| 0                                                           | Camera                                                                                                    |                         |
|                                                             | Photo Library                                                                                                    |                         |
| $\oslash$                                                   | No Photo                                                                                                    |                         |
| We wil<br>availat<br>chang                                  | l use your photo's location for this reque<br>le and within this service area. You will<br>e it later if you need. | est if it is be able to |

Step 6: Submit the location of the issue

Manually enter an address, drop the pin at the location , or allow the locator to find you.

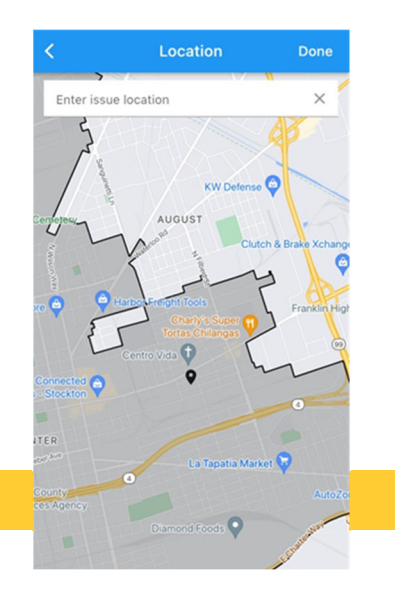